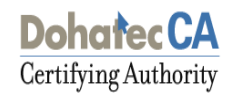

# **Export/Import Procedure eToken Pro 72K**

FOR USERS OF ETOKENS [VERSION 1.0]

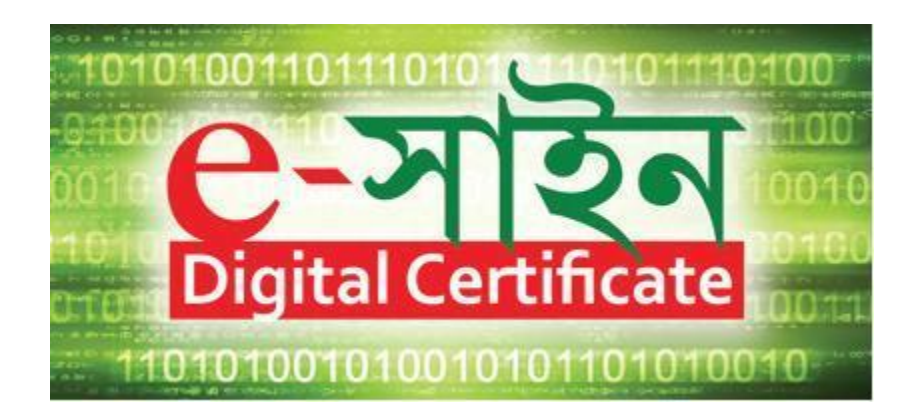

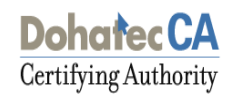

### **1 Digital Certificate**

Certificates issued by Dohatec CA are in X.509 v3 format. In Microsoft windows machines, these are recognized by the extension '.cer'.

To view a certificate, simply double click the .cer file.

| Certificate Info                                   | ormation                            |
|----------------------------------------------------|-------------------------------------|
| This certificate is inte<br>• All application poli | ended for the following purpose(s): |
|                                                    |                                     |
|                                                    |                                     |
| · · · · · · · · · · · · · · · · · · ·              |                                     |
| Issued to: Sumo                                    | on Md. Zahidul Islam                |
| Issued by: Test (                                  | Dohatec CA                          |
| Valid from 11/6/2                                  | 2012 <b>to</b> 11/5/2013            |
|                                                    |                                     |

> To view the details of a certificate, click the 'Details' tab.

|                                                                                         | <b>_</b>                          |
|-----------------------------------------------------------------------------------------|-----------------------------------|
| ield                                                                                    | Value                             |
| Subject                                                                                 | Sumon Md. Zahidul Islam, PPN      |
| Public key                                                                              | RSA (2048 Bits)                   |
| Subject Key Identifier                                                                  | 41 67 69 57 ff e8 2a 59 3e e8     |
| 🖸 Authority Key Identifier                                                              | KeyID=c4 51 c1 69 de 1e a0 5      |
| CRL Distribution Points                                                                 | [1]CRL Distribution Point: Distr  |
| 强 Key Usage                                                                             | Digital Signature, Non-Repudia    |
| 式 Thumbprint algorithm                                                                  | sha1                              |
| 😴 Thumbprint                                                                            | 9a 36 9e b0 57 1b 86 e3 90 c2 💽   |
| V = Sumon Md. Zahidul Islam<br>:RIALNUMBER = PPNeb6279co<br>= Dhaka<br>xetalcada = 1000 | d87173b2a9c99f928797b088822d42030 |
| = Personal<br>= BD                                                                      |                                   |

> The hierarchy of trust for a certificate can be seen by clicking the 'Certification Path' tab.

| Certificate                                    | <u>?</u> ×       |
|------------------------------------------------|------------------|
| General Details Certification Path             |                  |
| Certification path                             |                  |
|                                                | View Certificate |
| Certificate status:<br>This certificate is OK. |                  |
|                                                | ОК               |

Certifying Authority

In this example, the certificate is issued by Dohatec CA, whose certificate is issued by CCA Bangladesh.

#### 2 PKCS #12 Files

PKCS stands for Public Key Cryptographic Standard. PKCS #12 is the standard for transporting the private key along with the certificate securely. It has both the private key and the certificate. The private key is encrypted.

When the Subscriber downloads the certificate into the IE browser, the certificate is stored in the key store where the private key is generated. To use the credentials in some other machine, the Subscriber has to export the private key and the certificate from the browser as a PKCS #12 file.

The extension for the PKCS #12 file is either '.p12' or '.pfx'

#### 2.1 Exporting a PKCS#12 File from the Browser

- Open an Internet browser window
- Click the Tools > Internet Options tab on the IE browser
- Click on the Content > Certificates tab on the dialog box shown

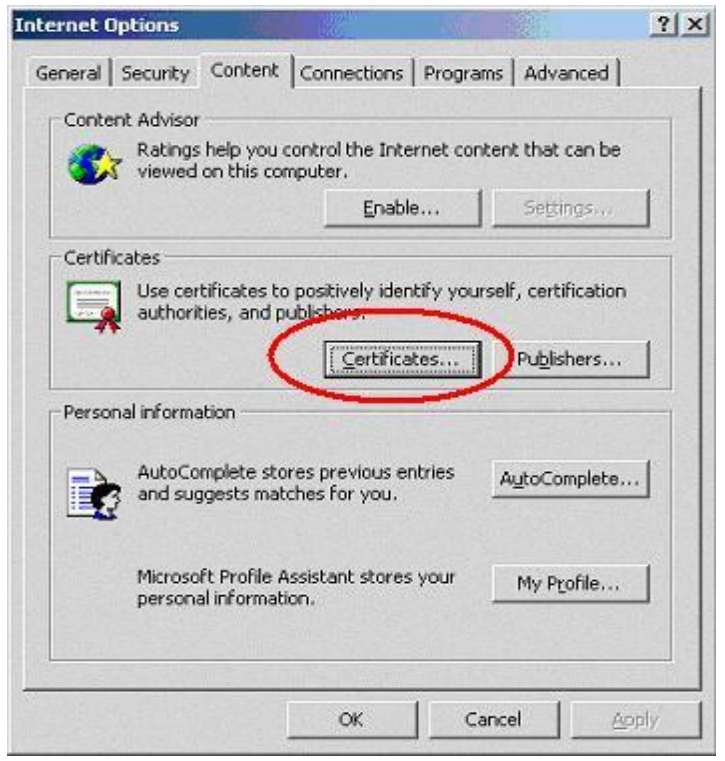

> Choose the certificate to be exported and click on the export option.

| Certifying Authority                                                                    |                 |           |                 |  |  |  |  |
|-----------------------------------------------------------------------------------------|-----------------|-----------|-----------------|--|--|--|--|
| rtificates                                                                              |                 |           | ?               |  |  |  |  |
| Intended purpose: <all></all>                                                           |                 |           |                 |  |  |  |  |
|                                                                                         |                 |           |                 |  |  |  |  |
| Personal Other People Intermediate Certification Authorities Trusted Root Certification |                 |           |                 |  |  |  |  |
| Issued To                                                                               | Issued By       | Expiratio | Friendly Name   |  |  |  |  |
| 🖼 Ahmed Sharif                                                                          | Test Dohatec CA | 9/19/2013 | <none></none>   |  |  |  |  |
| 🔛 Akter Fahmida                                                                         | Test Dohatec CA | 3/18/2014 | Akter Fahmida   |  |  |  |  |
| 🔛 habib saki                                                                            | Test Dohatec CA | 9/10/2013 | <none></none>   |  |  |  |  |
| 🔛 Hasan Hasib Md                                                                        | Test Dohatec CA | 9/10/2013 | <none></none>   |  |  |  |  |
| 🔛 Rahaman Masudur                                                                       | Test Dohatec CA | 3/19/2014 | Rahaman Masudur |  |  |  |  |
| 🔛 Rased Rased                                                                           | Test Dohatec CA | 9/10/2013 | <none></none>   |  |  |  |  |
| 🔛 Rehana Jinat                                                                          | Test Dohatec CA | 3/19/2014 | Rehana Jinat    |  |  |  |  |
| 🚟 Sumon Md. Zahidul                                                                     | Test Dohatec CA | 11/5/2013 | <none></none>   |  |  |  |  |
| 🔛 Sumon Zahidul Isla                                                                    | Test Dohatec CA | 9/10/2013 | <none></none>   |  |  |  |  |
| ,<br>                                                                                   |                 |           |                 |  |  |  |  |
| Trease 1 (Freese                                                                        |                 |           | 6 duran and     |  |  |  |  |
| Import                                                                                  |                 |           | Advanced        |  |  |  |  |
|                                                                                         |                 |           |                 |  |  |  |  |
|                                                                                         | ~               |           |                 |  |  |  |  |
| <aii></aii>                                                                             |                 |           |                 |  |  |  |  |
| View                                                                                    |                 |           |                 |  |  |  |  |
|                                                                                         |                 |           | Close           |  |  |  |  |

> Click Next to the dialog to continue.

| Certificate Export Wizard |                                                                                                    | × |  |  |
|---------------------------|----------------------------------------------------------------------------------------------------|---|--|--|
|                           | Welcome to the Certificate Export<br>Wizard                                                                                                    |   |  |  |
|                           | This wizard helps you copy certificates, certificate trust<br>lists and certificate revocation lists from a certificate<br>store to your disk.                                                                                                    |   |  |  |
|                           | A certificate, which is issued by a certification authority, is<br>a confirmation of your identity and contains information<br>used to protect data or to establish secure network<br>connections. A certificate store is the system area where<br>certificates are kept. |   |  |  |
|                           | To continue, click Next.                                                                                                    |   |  |  |
|                           |                                                                                                    |   |  |  |
|                           | < <u>Back</u> Cancel                                                                                                    |   |  |  |

> To export the private key with the certificate, choose the option 'Yes' and click 'Next'

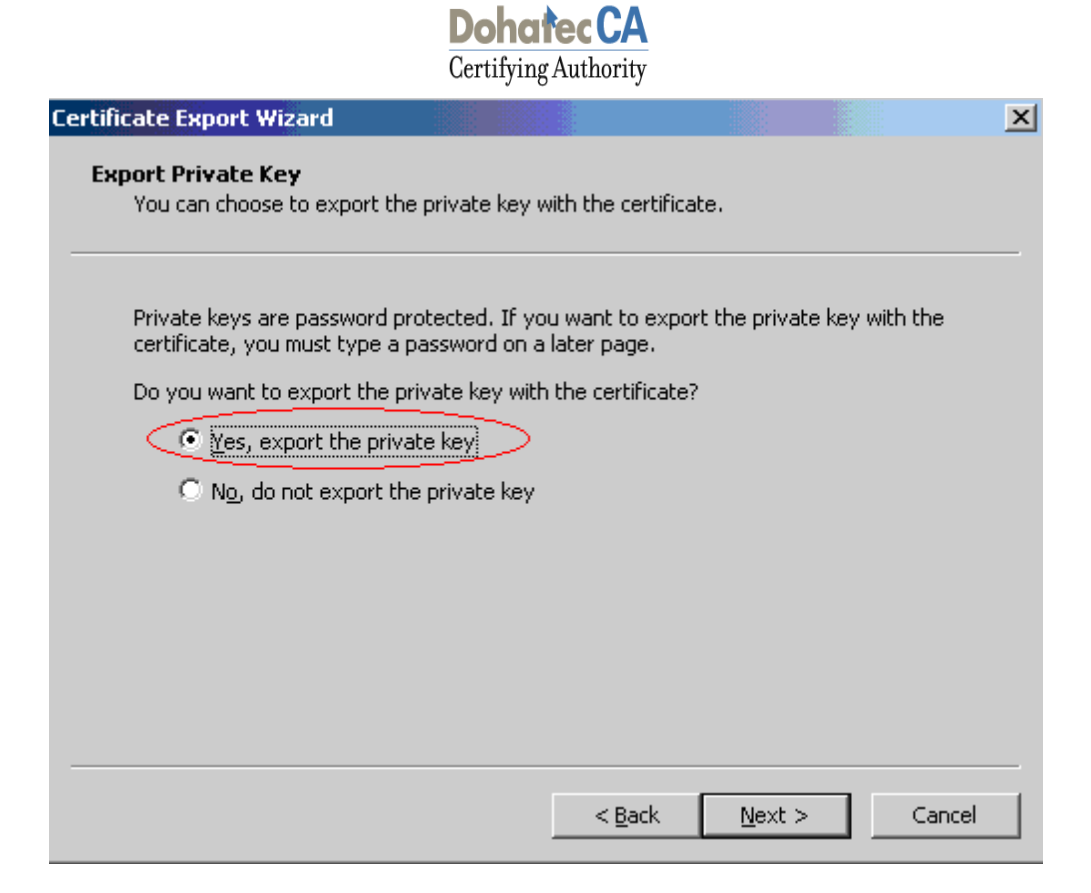

Select the box indicated to include the CA certificate also with the Subscriber's certificate and Click 'Next'

| Export Fil<br>Certific | e Format<br>ates can be exported in a variety of file formats.                                                                                                    |
|------------------------|----------------------------------------------------------------------------------------------------|
| Select                 | the format you want to use:                                                                                                    |
| C                      | DER encoded binary X.509 (.CER)                                                                                                    |
| C                      | Bage-64 encoded X.509 (.CER)                                                                                                    |
| C                      | Gryptographic Message Syntax Standard - PKCS #7 Certificates (.P7B)                                                                                                    |
|                        | $\square$ Include all certificates in the certification path if possible                                                                                                    |
| C                      | Personal Information Exchange - PKCS #12 (.PFX)<br>Cude all certificates in the certification path if possible<br>Enable strong protection (requires IE 5.0, NT 4.0 SP4 or above)<br>Delete the private key if the export is successful |
|                        | < <u>B</u> ack <u>N</u> ext > Cancel                                                                                                    |

▶ Enter the password to protect the PKCS#12 file

| assword                 |                       |                  |                  |     |
|-------------------------|-----------------------|------------------|------------------|-----|
| To maintain security    | , you must protect th | ne private key b | / using a passwo | rd. |
| Type and confirm a      | Dessword              |                  |                  |     |
| Password:               | passwora              |                  |                  |     |
|                         |                       |                  |                  |     |
| <u>⊂</u> onfirm passwor | rd:                   |                  |                  |     |
|                         |                       |                  |                  |     |
|                         |                       |                  |                  |     |
|                         |                       |                  |                  |     |
|                         |                       |                  |                  |     |

Choose the file name and location to save the file. Give the extension of the file as '.p12' or '.pfx'

| Certificate Export Wizard                                    |                       | ×        |
|--------------------------------------------------------------|-----------------------|----------|
| File to Export<br>Specify the name of the file you want to e | ×port                 |          |
| Eile name:                                                   |                       | Browse   |
|                                                              |                       |          |
|                                                              |                       |          |
|                                                              |                       |          |
|                                                              | < <u>B</u> ack Next : | > Cancel |

> Click Finish to export the private key and the certificates.

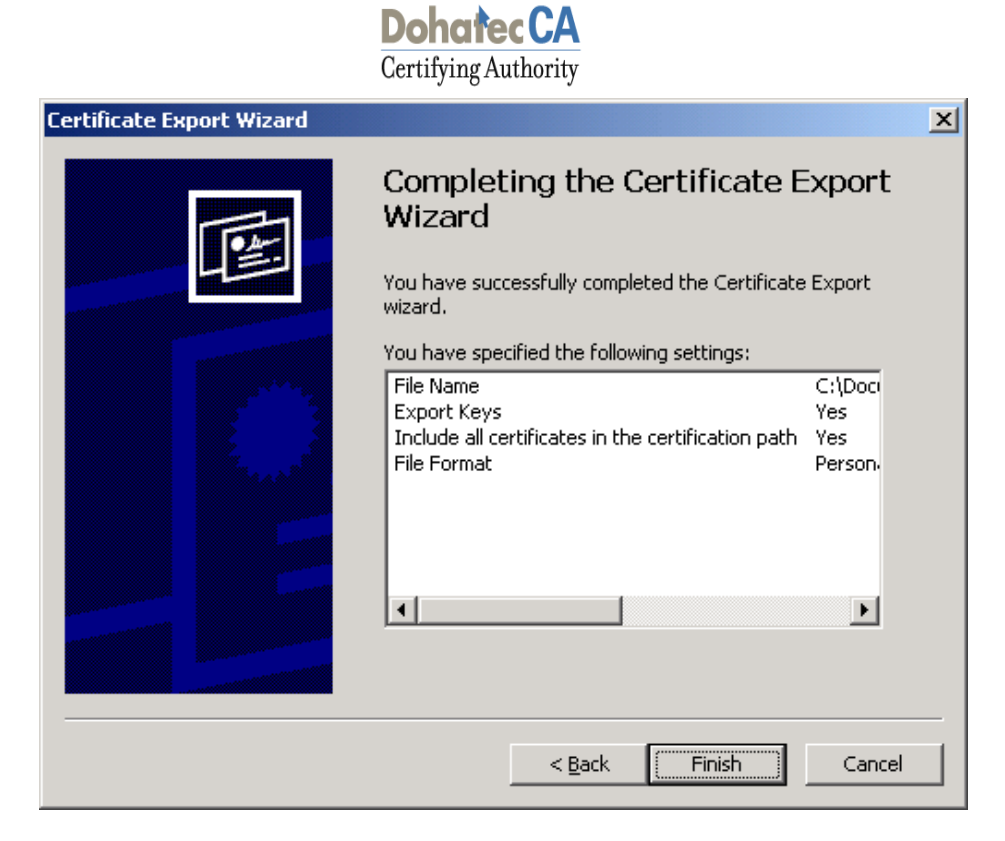

A dialog box will be shown for accessing certificate containing the private key. Click 'OK' to Continue.

| Exporting your | private exchange key!                                    | × |
|----------------|----------------------------------------------------------|---|
|                | An application is requesting access to a Protected item. |   |

➤ A message will be shown indicating the successful completion of the export.

| Certificate Export Wizard  | × |
|----------------------------|---|
| The export was successful. |   |
| ОК                         |   |

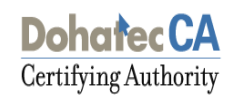

#### 2.2 Importing PKCS#12 Form into the eToken

#### **Getting Started**

To start the process, procure the Digital Certificate Enrollment Kit from Dohatec CA or its Registration Authorities. The kit contains:

- USB Token (Safenet eToken pro 72K)
- Installation CD contains:
  - ➢ USB Drivers

#### Note:

- Use the Installation CD to install the USB Token driver.
- Ensure the following before installing the USB token driver.

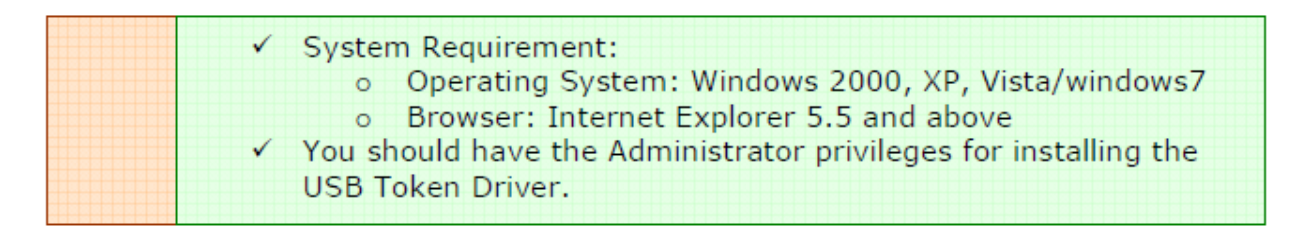

1. To install eToken Pro 72K drivers, insert the CD.

2. Click on the Windows Installer Package named 'SafeNetAuthenticationClient-x32-x64-8.1-SP1.exe', (if the OS is 32/64 bit then click on 'SafeNetAuthenticationClient-x32-x64-8.1-SP1.exe') accept the License Agreement and proceed with installation.

- 3. Insert the eToken USB Token in the USB port of the computer, if prompted
- 4. Restart the computer after the installation is complete.

After completing the installation process now go to **Start > All Programs > Safenet > Safenet Authentication Client > Safenet Authentication Client Tools** with your eToken inserted, the following screen is displayed.

| SafeNet Aut | hentication Client Tools<br>ENEC.<br>SafeNet Auth | entication Client | ی چ                                   | i ?           | • ×    |
|-------------|---------------------------------------------------|-------------------|---------------------------------------|---------------|--------|
| 2           | eToken PRO Java                                   | ****              | Rename Token<br>Change Token Password | 1             |        |
|             |                                                   |                   | Unlock Token<br>Delete Token Content  |               |        |
|             |                                                   | Dis               | View Token Information                | irtual        |        |
|             |                                                   |                   |                                       | www.safenet-i | nc.com |

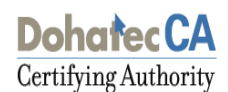

#### **Renaming the eToken:**

For additional convenience and ease of identification, the eToken names can also be personalized. Click "Rename eToken" on the eToken Properties screen.

| S SafeNet Authentication Client Tools | contract, Margaret, Spin |                                |                    |
|---------------------------------------|--------------------------|--------------------------------|--------------------|
| SafeNet.<br>SafeNet Authen            | tication Client          | ن چ                            | i ? 🗊              |
| eToken PRO Java                       | 1                        | Rename Token                   |                    |
|                                       | ****                     | Change Token Password          |                    |
|                                       |                          | Unlock Token                   |                    |
|                                       | $\otimes$                | Delete Token Content           |                    |
|                                       | 2                        | View Token Information         |                    |
|                                       | Dis                      | connect SafeNet eToken Virtual |                    |
|                                       |                          |                                |                    |
|                                       |                          | w                              | ww.safenet-inc.com |

| 🤶 Token Rename                        |                                            | -  | ×      |
|---------------------------------------|--------------------------------------------|----|--------|
| GafeNet. SafeNet Auth                 | entication Client                          |    |        |
| New token name:                       | dohatec_ca <br>Current Language: <b>EN</b> |    |        |
| Use this name to identify your token. |                                            | ОК | Cancel |

- ➢ Enter the new eToken name in the eToken name field and click on "OK" to set the eToken name.
- > Click "OK" and in the eToken Properties window the new eToken name is displayed

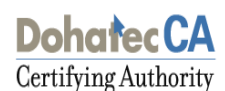

#### **Changing the eToken Password:**

All eTokens are configured at manufacture with the factory default password. This password is normally "1234567890". Click "Change eToken password" on the eToken Properties screen and the following eToken Properties dialog is displayed:

| SafeNet Auth | entication Client Tools |                |           |                           |        |            | X   |
|--------------|-------------------------|----------------|-----------|---------------------------|--------|------------|-----|
| Cafe         | Not                     |                |           |                           |        |            |     |
| The Franker  |                         |                |           |                           |        |            |     |
|              | Safeinet Authe          | ntication Clie | ent       | 🤨 🧐                       | i      | ?          |     |
| _            |                         |                |           |                           |        |            |     |
|              | eToken PRO Java         |                | 1         | Rename Token              |        |            |     |
|              |                         |                | ****      | Change Token Password     | 8      |            |     |
|              |                         |                |           | Unlock Token              |        |            |     |
|              |                         |                | $\otimes$ | Delete Token Content      |        |            |     |
|              |                         |                | 2         | View Token Information    |        |            |     |
|              |                         |                | Dise      | connect SafeNet eToken Vi | irtual |            |     |
|              |                         |                |           |                           |        |            |     |
|              |                         |                |           |                           | www.sa | fenet-inc. | com |

Enter your current eToken password in the "Current Token Password" field and, the new password in the "New Token Password" field. Confirm new Password and click "OK" to set the new Password.

| S Change Password: eToken PR                                                                                                    | O Java               | x   |  |
|----------------------------------------------------------------------------------------------------|----------------------|-----|--|
| GafeNet. SafeNet A                                                                                                    | uthentication Client |     |  |
| Current Token Password:                                                                                                    |                      |     |  |
| New Token Password:                                                                                                    |                      |     |  |
| Confirm Password:                                                                                                    |                      | 0%  |  |
| U%<br>The new Password must comply with the quality settings defined on the token.                                                                        |                      |     |  |
| A secure Password has at least 8 characters, and contains upper-case letters, lower-case letters, numerals, and special characters (such as !, $, #, $ ). |                      |     |  |
| Current Language: EN                                                                                                    |                      |     |  |
| Enter a Password.                                                                                                    |                      |     |  |
|                                                                                                    | OK Can               | cel |  |

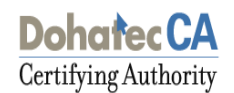

#### **Import Procedure:**

Select the 'Advanced' option on the Token properties screen. If password is necessary then provide the Token password to login and start importing the certificate.

Right click on eToken name (here eToken Pro Java) then click "Import certificate" to import your certificate from ".PFX file" from a location on your Computer.

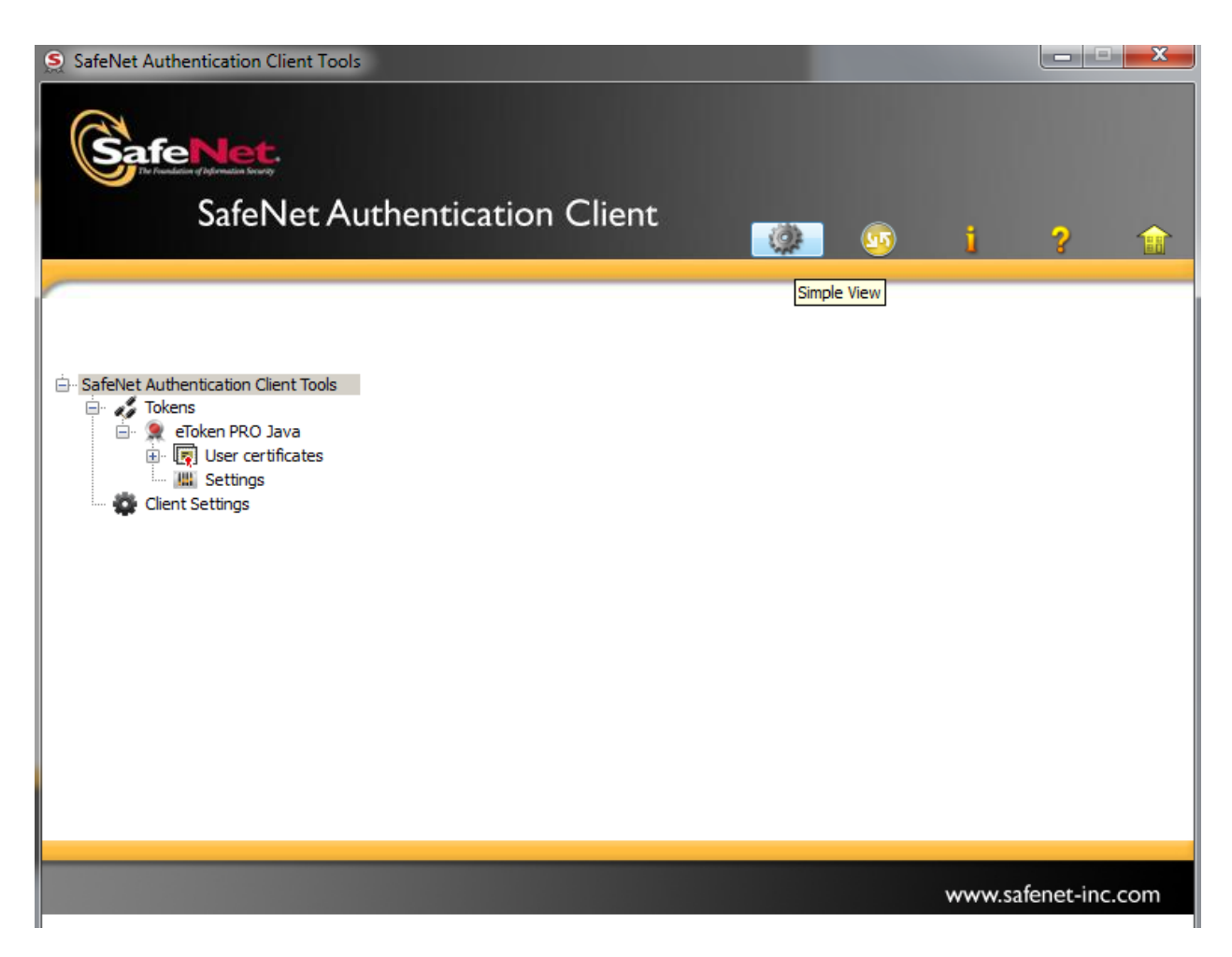

> Select "Import certificate from the file" and click "OK".

Certifying Authority

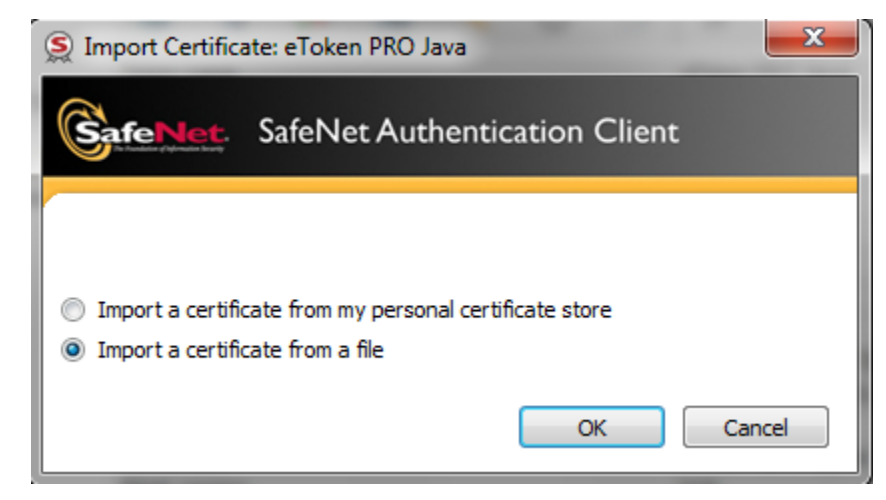

Select the path of the ".Pfx" file and click "OK".

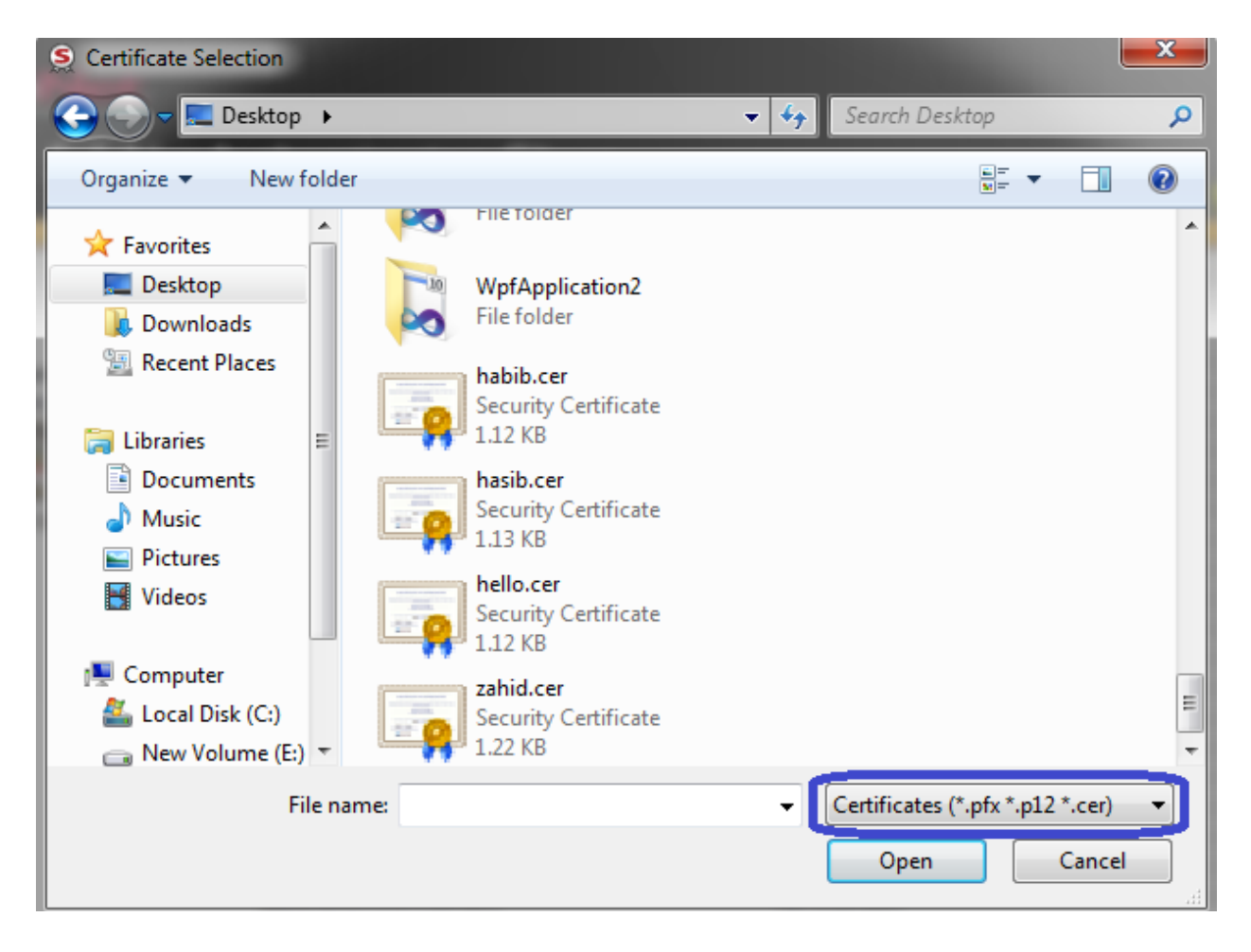

A prompt for Password for the private key appears. Give the password that you had set to protect the file, while exporting the certificate and click "OK"

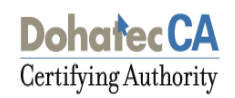

| S PFX or P12 Pass    | word                          | ×    |
|----------------------|-------------------------------|------|
| GafeNet.             | SafeNet Authentication Client |      |
| Enter the PFX or P12 | 2 password.                   |      |
| Password:            |                               |      |
|                      |                               |      |
|                      |                               |      |
|                      | OK Ca                         | ncel |

A certificate that is stored on the computer may be part of a hierarchical structure with more than one Certificate in the chain up to the Root CA. Importing a CA Chain takes the CA certificate and the complete CA Chain up to the root certificate that is stored on the computer and places it on the eToken.

When the certificate is imported onto the eToken the following message confirming the import the CA certificates. Click on 'Yes' to import the Root certificates.

| 😑 Import operation                                      |
|---------------------------------------------------------|
|                                                         |
| Do you want to store all CA certificates on the eToken? |
| Yes No                                                  |

> A message confirming that the import was successful is displayed.

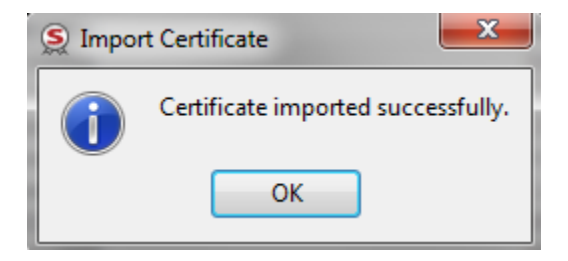

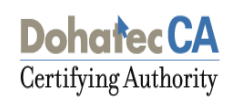

> The imported certificate can be checked under 'User Certificates'.

| SafeNet Authentication Client Tools                                                                                                    | uthentication Client                                                                                                    | ↓                                                                                                    | ×        |
|----------------------------------------------------------------------------------------------------|----------------------------------------------------------------------------------------------------|----------------------------------------------------------------------------------------------------|----------|
| <ul> <li>SafeNet Authentication Client Tools</li> <li>Tokens</li> <li>eToken PRO Java</li> <li>W User certificates</li> <li>Md. Zahidul Isl</li> <li>Hasan Hasib Md</li> <li>Settings</li> <li>Client Settings</li> </ul> | Image: Certificate Data         Serial number         Issued to         Issued by         Valid from         Valid from         Valid to         Intended purposes         Friendly name         State         Private Key Data         Key size         Container name         Modulus         Key specification         Cryptographic Provider         Token authentication on application request | 33 0a 6e 84 0a a4 9e e6 35 f5<br>Md. Zahidul Islam Sumon<br>Dohatec CA<br>Tuesday, July 10, 2012<br>Wednesday, July 09, 2014<br>All application policies<br>Md. Zahidul Islam Sumon<br>Valid<br>2048 bits<br>EF59D40FF2FE4651<br>9a 7d df 05 bc 95 27 c3 f6 06 63 35 5e 5f b0 da 8c f6 56 e<br>AT_KEYEXCHANGE<br>CSP<br>No | e6 fc bc |
|                                                                                                    |                                                                                                    | www.safenet-inc.o                                                                                                    | com      |